## How to electronically sign Forms in Adobe PDFs

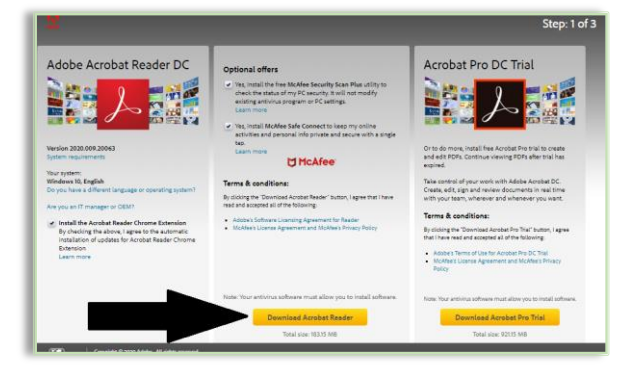

\*\*\*If you have not already, make sure you download Adobe Acrobat which is available for free download here.\*\*\*

Step 1: In the toolbar at the top of the PDF, click the

pen/signature icon located next to the highlighter.

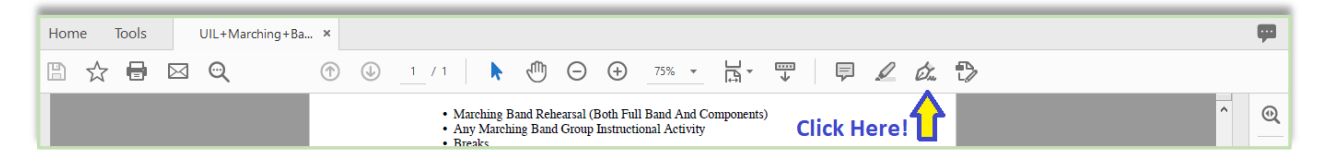

Step 2: Click where it says "Sign", Add an initial, and then enter your Full Name as your signature.

| 🛃 UIL+Marching+Band+AcknowledgementForm.pdf - Add | ibe Acrobat Pro DC                                                                                                    | - D ×    |
|---------------------------------------------------|----------------------------------------------------------------------------------------------------|----------|
| File Edit View Sign Window Help                   |                                                                                                    |          |
| Home Tools UIL+Marching+Ba ×                      |                                                                                                    | <b>P</b> |
| 🖺 🕁 🖶 🖂 🗨                                         | ⑦ ④ 1 / 1 ▶ ⑦ ○ ⊕ 75% ▼ ☐ ▼ ♥                                                                                                    |          |
| Fill & Sign                                       | Click Here!                                                                                                    | Close    |
|                                                   | Marching B Any Marchi Break Announcer Debricfing Add Initials Class Class |          |
|                                                   | Travel Time To And From Rehearsals And/Or Performances                                                                                                    |          |

Step 3: Click and drag the signature you created to the proper signature line in the document.

| Pep Rallies, Parades And Other F Instruction And Practice For Mus Its Components Click and                                                                        | Public Performances<br>sic Activities Other Than Marching Band And<br>d drag signature to desired location                                 |
|----------------------------------------------------------------------------------------------------|----------------------------------------------------------------------------------------------------|
| NOTE: An extensive Que for the<br>found on the Minage of<br>"We have read and understand, right-<br>and agree to abide by these regulations."<br>Parent Signature | Eight Hour Rule for Marching Band can be<br>the UIL Web Site at: www.uil.utexas.edu<br>Hour Rule for Marching Band as stated above<br>Chen |
| Student Signature<br>This form is to be kept on                                                                                                    | Date                                                                                                    |
|                                                                                                    |                                                                                                    |